## Business Internships must be preapproved to receive academic credit. Please follow the steps below to submit necessary documentation for the approval process.

- 1. Log into your Ashland University Handshake Account (<u>https://ashland.joinhandshake.com/</u>) Use your Ashland Email and Password.
- 2. Click Ashland University Career Center

| Steps to<br>success you                                            | Attend an event<br>Learn more about employers or roles you're<br>interested in, directly from the source. |  |  |
|--------------------------------------------------------------------|----------------------------------------------------------------------------------------------------|--|--|
| can take today                                                     | Follow 2 new employers<br>Be the first to know when an employer posts a new<br>job or hosts an event.     |  |  |
| Ashland University Career Center →<br>View your school's resources |                                                                                                    |  |  |
| Click the Experiences button                                       |                                                                                                    |  |  |

3. Click the Experiences button

| ASHLAND<br>UNIVERSITY                       |                       |                                                 |                                               |                                                   |  |  |  |
|---------------------------------------------|-----------------------|-------------------------------------------------|-----------------------------------------------|---------------------------------------------------|--|--|--|
| Ashland University                          |                       |                                                 |                                               |                                                   |  |  |  |
| at can we help                              | you find?             |                                                 |                                               |                                                   |  |  |  |
| Appointments -                              | <b>→</b>              | Resources →                                     | Experiences →                                 | First Destination →                               |  |  |  |
| Schedule time to me<br>experts and build yo | eet with<br>ur career | Read curated content from your<br>career center | Track your internship or co-op<br>experiences | Let us know what you'll be doing after graduation |  |  |  |
| Surveys →                                   |                       |                                                 |                                               |                                                   |  |  |  |
| Answer questions fr<br>center               | om your career        |                                                 |                                               |                                                   |  |  |  |

- 4. Click "Request an Experience"
- 5. Be sure to select "COBE Business Internship/Work-Experience Student Learning Contract"

## Details

| *. Experience Type                                                   |     |
|----------------------------------------------------------------------|-----|
| COBE - BUSINESS INTERNSHIP/WORK-EXPERIENCE STUDENT LEARNING CONTRACT | × • |
| * Term                                                               |     |
| Select a term                                                        | •   |
|                                                                      |     |

- 6. Complete the form and submit your request (but you are not done yet! Please keep reading)
- 7. Finalize your request by attaching the completed Student Release Form Word Document and a Job Description to your requested experience
  - a. Click the Experience button
  - b. Select your experience that you submitted
  - c. Select the blue "New Attachment" button and add the required *Student Release Form* and a *Job Description*

| EMPLOYER<br>The J.M. Smucker Company<br>TERM<br>Fail 2021<br>TEMPLATE<br>COBE - BUSINESS<br>INTERNSHIP/WORK-EXPERIENCE<br>STUDENT LEARNING CONTRACT | Details                                                         | Comments and Activity                                    | Learning Objectives |
|----------------------------------------------------------------------------------------------------|-----------------------------------------------------------------|----------------------------------------------------------|---------------------|
|                                                                                                    | Student<br>NAME<br>Zach McGrain<br>school<br>Ashland University | CURRENT SCHOO<br>Junior                                  | L YEAR              |
| Attachments                                                                                                    | Job                                                             |                                                          |                     |
|                                                                                                    | TITLE:<br>Intern                                                | SALARY<br>\$15.00 (hourly)                               |                     |
| Zach_McGrain_COBE<br>PDF (168 KB)                                                                                                    | DEPARTMENT<br>Accounting                                        | DEPARTMENT JOB TYPE<br>Accounting Internship - Part-Time |                     |
| New Attachment                                                                                                    | INDUSTRY<br>Food & Beverage                                     | ACCEPTANCE DAT<br>09/13/2021                             | E                   |
|                                                                                                    | START DATE<br>09/20/2021                                        | END DATE<br>12/10/2021                                   |                     |